Risposta di chiarimento formato DGUE

Nel merito della richiesta per la compilazione del DGUE, il disciplinare telematico (Allegato 8) espressamente: "indica quanto segue: <<il DGUE deve essere compilato utilizzando l'apposito form presente nella scheda di gara, step "DGUE". Al termine della compilazione il sistema darà la possibilità di generare il file .pdf del DGUE compilato.>>

Come si evince dai due screenshot che inviamo in allegato, la

scheda/tab "DGUE" o il relativo form non sono disponibili sul portale e

pertanto non è al momento possibile scaricare il DGUE autocompilato dal

sistema così come indicato appunto nel disciplinare telematico", si specifica che trattasi di un problema tecnico e che è possibile utilizzare e compilare il form in formato word editabile presente sia sul sito ASI sia sulla piattaforma Net4Market.